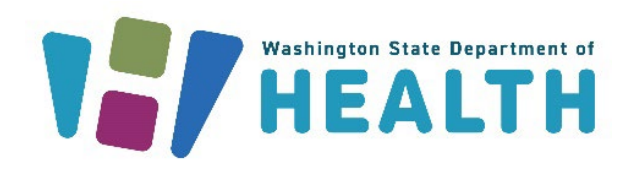

### MANAGING INVENTORY IN THE WA IIS Office of Immunization

# Captions and Transcript

- To view live captions, click on the menu arrow next to the Closed Caption button.
- Choose from showing subtitles, a full transcript, or both.
- You may adjust the size of the captions if you wish.
- You can also Hide Subtitles if you do not want to see the text.

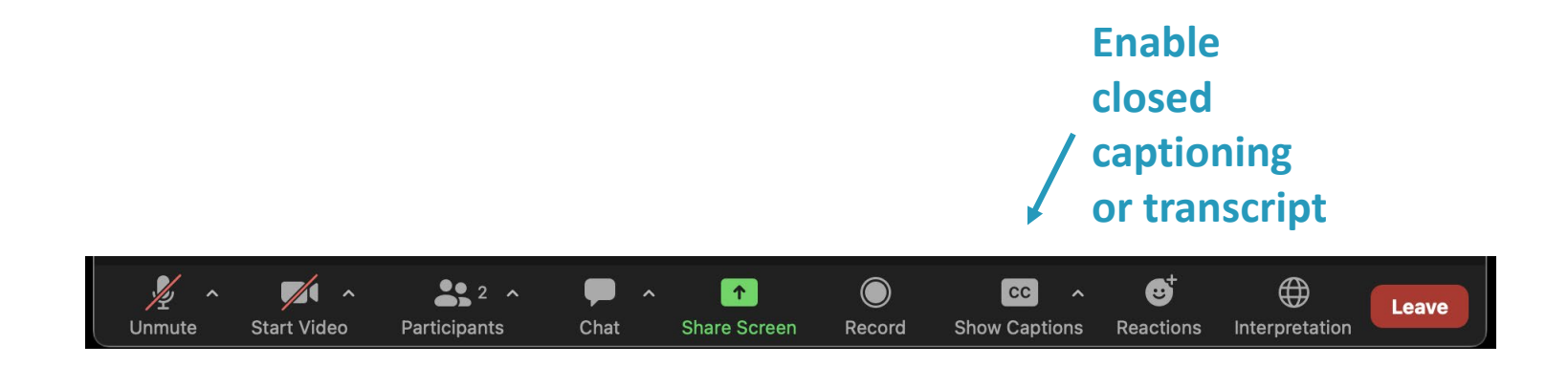

# Managing Inventory in the WA IIS

#### IIS Inventory

- Receive orders under Orders/Transfers>Create/View Orders
- Add manually under Lot Numbers>Search/Add
- Inventory Decrementing
- ✓ Direct Data Entry
- ✓ Managing Inventory with an Interface
  - Elements for proper decrementing
  - What affects your inventory
  - Troubleshooting with reports
- Reconciling and Reporting Inventory

- For clinics that receive state supplied vaccine, inventory is typically added to a facility's IIS inventory through receiving an order or transfer in the IIS.
- Products can be directly added into IIS inventory, but this is usually done to add privately purchased stock.

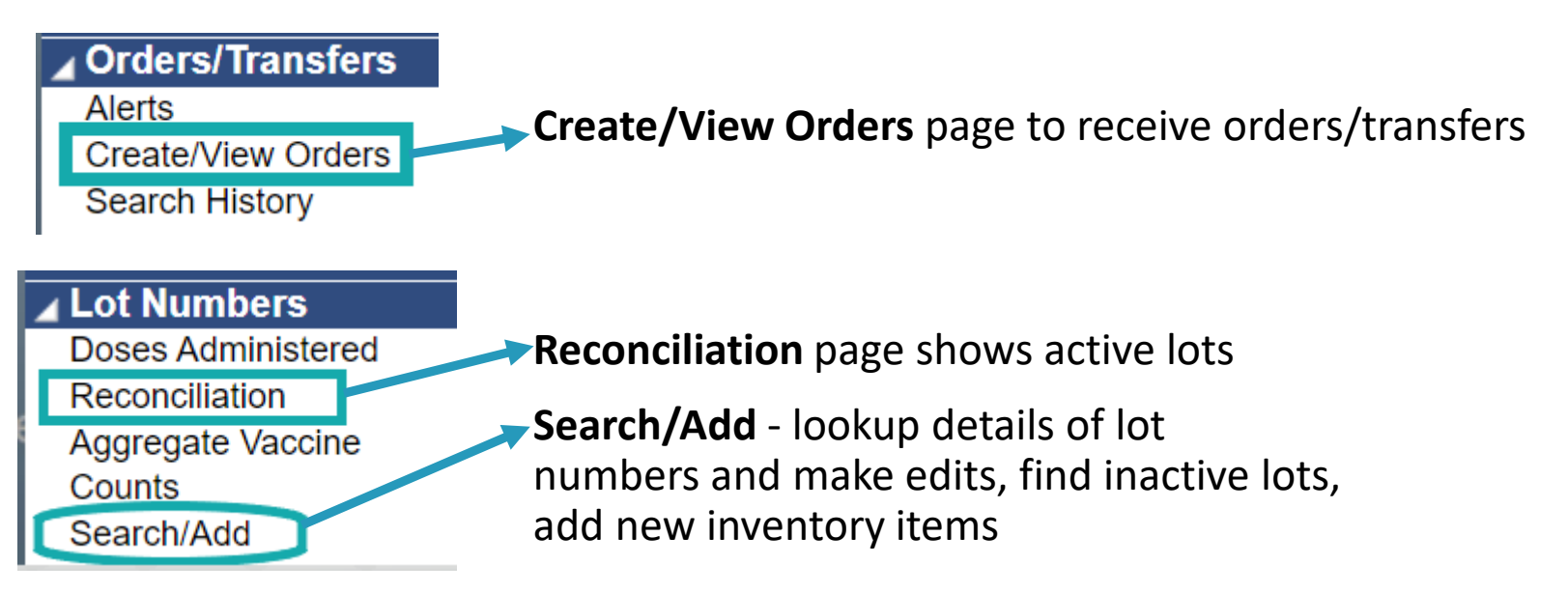

| Current C | Order/Transfer List |            |             |               |                       |                        |            |                |           |
|-----------|---------------------|------------|-------------|---------------|-----------------------|------------------------|------------|----------------|-----------|
| Inbound   | Orders              |            |             |               |                       |                        |            |                |           |
| Select    | Order Number        | r          | PIN         | Submit Date   | Approval Date         |                        | S          | tatus          |           |
| >         | 262417 100200       |            | 00200       | 10/21/2021    |                       | Pending Depot Approval |            |                |           |
| >         | 263024 100200       |            | 100200      | 08/15/2024    |                       |                        | Pending S  | State Approval |           |
|           |                     |            |             |               |                       |                        |            |                |           |
| Backorde  | ered Orders         |            |             |               |                       |                        |            |                |           |
| Select    | t O                 | order Numb | er          | PIN           | Submit Date           |                        | Backo      | rder Date      |           |
| Denied O  | rders               |            |             |               |                       |                        |            |                |           |
| Select    | t C                 | Order Numb | er          | PIN           | Submit                | Date                   |            | Denial Date    |           |
| >         |                     | 262416     |             | 100200        | 10/21/                | 2021                   |            | 01/10/2022     |           |
| >         | ĺ                   | 262418     |             | 100200        | 10/21/                | 2021                   |            | 01/10/2022     |           |
| >         |                     | 262713     |             | 100200        | 12/20/                | 2022                   |            | 08/15/2024     |           |
| >         | 1                   | 262794     |             | 100200        | 04/17/                | 2023                   |            | 08/15/2024     |           |
|           | J                   | 202101     |             | 100200        | 0 11 11               | 2020                   |            | 00/10/2021     |           |
| Inbound   | Transfers           |            |             |               |                       |                        |            |                |           |
| Select    | Transfer Nu         | mber       | PIN         | Submit Date   | Sendin                | g Organization/        | Facility   |                | Status    |
| Outhound  | d Transfers         |            |             |               |                       |                        |            |                |           |
| Select    | Transfer Number     | PIN        | Submit Date | )             | Receiving Organizati  | on/Facility            |            | Statu          | s         |
| >         | 38885               | 100500     | 08/22/2022  | 2 - AN        | MAC TEST ORG / AMAG   | SECOND TEST            | r          | Approv         | ed        |
| >         | 38988               | 100500     | 04/17/2023  | 2 - AN        | MAC TEST ORG / AMAG   | SECOND TEST            | r          | In Manual F    | Review    |
| >         | 39127               | 100500     | 08/15/2024  | 2 <b>-</b> AN | MAC TEST ORG / AMAG   | SECOND TEST            | -          | Approv         | ed        |
|           |                     |            |             |               |                       |                        |            |                |           |
| Rejected  | Transfers           |            |             |               |                       |                        |            |                |           |
| Select    | Transfer Number     | PIN S      | ubmit Date  | Receiving     | Organization/Facility | Reject I               | Date F     | Rejected By    | Status    |
|           |                     |            |             |               |                       | Croate Order           | Croata Tra |                | o Doturn  |
|           |                     |            |             |               |                       |                        | Greate Tra |                | ie Retuin |

#### **Understanding Your Order Status**

| Status              | Detail                                                                                     |
|---------------------|--------------------------------------------------------------------------------------------|
| Saved               | The order was started and saved, but not submitted. Saved orders can be submitted by       |
|                     | clicking the arrow button to open the order and then selecting                             |
|                     | Submit. You may also delete the order if you do not want to submit.                        |
| In Manual Review    | The order was submitted and is awaiting DOH review.                                        |
| Pending Approval    | The order is being reviewed by approver and is waiting to be submitted to the state.       |
| State Manual Review | The order is waiting for state approval.                                                   |
| Pending State       | The order is waiting for state review and approval.                                        |
| Approval            |                                                                                            |
| Shipped             | The order was shipped and is in route to the provider. Shipments can be received into      |
|                     | inventory when an order status says shipped.                                               |
| Received            | The order was electronically received by the provider in the IIS. The provider's inventory |
|                     | (Reconciliation screen) is automatically updated with the received vaccines. The order is  |
|                     | removed from the inbound orders list and can be viewed using the search history            |
|                     | function.                                                                                  |
| Archived            | Historical orders are archived by the state and removed from the inbound orders list.      |
|                     | Archived orders can be viewed using the search history function.                           |
| Backordered         | The order is temporarily held by the state. These orders are not yet processed for         |
|                     | shipment.                                                                                  |
| Denied              | The order is not approved and the vaccines in the order are not processed for shipment.    |
|                     | The provider can delete the denied order.                                                  |
| Approved            | The order has been approved by the state and has yet to be sent for fulfillment.           |

| Reconcile Inv                                                                                                | ventory    |            |                     |                       |                     |                        |                      |                   |               |            |
|----------------------------------------------------------------------------------------------------|------------|------------|---------------------|-----------------------|---------------------|------------------------|----------------------|-------------------|---------------|------------|
| Vaccine                                                                                                    | Lot Number | Exp Date   | Quantity<br>on Hand | Physical<br>Inventory | Adjustment<br>(+/-) | Category               | Reason               | Funding<br>Source | Inactive      | Add<br>Row |
| Hep B, adult<br>(Recombivax,<br>Engerix)                                                                     | 123HEPB    | 08/01/2025 | 30                  |                       | 0.00                | No Category Required V | No Reason Required V | PRVT              |               | +          |
| HPV9<br>(Gardasil 9)                                                                                         | HPVTEST    | 08/01/2025 | 20                  |                       | 0.00                | No Category Required V | No Reason Required   | PUB               |               | +          |
| Influenza, split<br>virus,<br>quadrivalent,<br>preservative                                                  | TEST158    | 07/11/2029 | 15                  |                       | 0.00                | No Category Required V | No Reason Required   | PRVT              |               | +          |
| Influenza, split<br>virus, trivalent,<br>PF                                                                  | FLUPF10    | 08/01/2025 | 10                  |                       | 0.00                | No Category Required V | No Reason Required   | PUB               |               | +          |
| Pneumococcal<br>conjugate<br>PCV20,<br>polysaccharide<br>CRM197<br>conjugate,<br>adjuvant, PF<br>(Prevnar20) | PCV20LOT   | 08/28/2024 | 5                   |                       | 0.00                | No Category Required V | No Reason Required 🗸 | PRVT              |               | +          |
| Inventory Last Submitted: 04/01/2024   Vaccine Administered Report Last Submitted: 08/08/2024                |            |            |                     |                       |                     |                        |                      |                   | Save<br>ntory |            |
| Legend<br>Public Lots<br>Private Lots<br>Expired Vaccines<br>Expires in 30 days or less                      |            |            |                     |                       |                     |                        |                      |                   |               |            |

| Lot Number Maintenance                                |              |       |      |  |  |  |  |  |
|-------------------------------------------------------|--------------|-------|------|--|--|--|--|--|
| Search/Add Lot Number - Search Required Before Adding |              |       |      |  |  |  |  |  |
| Vaccine                                               | select       | ×     |      |  |  |  |  |  |
| Manufacturer                                          | select       | ✓     |      |  |  |  |  |  |
| Lot Number                                            |              |       |      |  |  |  |  |  |
| Facility:                                             | AMA TEST FAC |       |      |  |  |  |  |  |
| Inactive                                              | All          | ✓     |      |  |  |  |  |  |
| Inactive Reason:                                      | select       | ✓     |      |  |  |  |  |  |
|                                                       |              | Clear | Sear |  |  |  |  |  |

| Search R | esults | 6 |
|----------|--------|---|
|----------|--------|---|

| Show 100 ∨ entries |                        |                |                                                                                         |                  | Search:     |            |
|--------------------|------------------------|----------------|-----------------------------------------------------------------------------------------|------------------|-------------|------------|
| Facility 🖌         | Manufacturer 🖨         | Lot Number 🛭 🖨 | Vaccine 🗢 🖨                                                                             | Funding Source 🜲 | Exp. Date 🔶 | Inactive 💠 |
|                    | MERCK                  | HPVTEST        | HPV9                                                                                    | PUB              | 08/1/2025   |            |
|                    | MERCK                  | 123HEPB        | Hep B, adult                                                                            | PRVT             | 08/1/2025   |            |
|                    | PFIZER, INC            | PCV20LOT       | Pneumococcal<br>conjugate PCV20,<br>polysaccharide<br>CRM197 conjugate,<br>adjuvant, PF | PRVT             | 08/28/2024  |            |
|                    | SANOFI PASTEUR         | FLUPF10        | Influenza, split virus,<br>trivalent, PF                                                | PUB              | 08/1/2025   |            |
|                    | SANOFI PASTEUR         | TEST158        | Influenza, split virus,<br>quadrivalent,<br>preservative                                | PRVT             | 07/11/2029  |            |
|                    | BAVARIAN<br>NORDIC A/S | TEST1234       | Vaccinia, smallpox<br>monkeypox vaccine<br>live, PF, SQ or ID<br>injection              | PUB              | 07/4/2023   | Y          |

### "decrement"

- a process of becoming smaller in quantity or quality (noun)
- the amount by which something decreases (noun)
- to cause a reduction in numerical quantity (verb)
- to subtract, especially in consecutive counting (verb)

#### Antonym: *increment*

*"When a vaccine dose is administered, that dose decrements from the clinic's vaccine inventory by one unit."* 

- The vaccine product should be active in the IIS inventory prior to the vaccination date. A dose cannot decrement from a lot number that does not exist as an active product in the IIS inventory.
- The vaccine should be newly administered. For decrementing to occur when vaccination events are received by the IIS via HL7 message from an EHR, certain data elements need to match between the clinic's electronic health record system and the facility's IIS inventory.
- Decrementing and incrementing of IIS vaccine stock occurs when adjustments are made during the reconciliation process.

- When a vaccine dose is recorded with the necessary data elements in place, the dose decrements from the facility's IIS inventory 'quantity on hand'.
- When a new vaccination is recorded directly into the IIS, the "<u>Click to Select</u>" link should be clicked in the 'Vaccination Detail Add' page to choose the active inventory product administered from the popup that appears. This will cause the dose to decrement from the IIS inventory when the vaccination is saved.

|                        | Selec                    | t Lot Number:        |             |                     |                   |                    |                    |                |  |
|------------------------|--------------------------|----------------------|-------------|---------------------|-------------------|--------------------|--------------------|----------------|--|
|                        | Select                   | Manufacturer         | Lot Number  | Facility            | Funding<br>Source | Expiration<br>Date | Doses<br>Available | Dose<br>Volume |  |
| Vaccination Detail Add | >                        | MODERNA<br>US,INC.   | MODBIVALENT | AMAC<br>TEST<br>FAC | PUB               | 10/26/2024         | 28.5               |                |  |
| Vaccine 1:             | COVID-19, mRNA, LNP-S, I | bivalent booster, PF | , 50 mc     | 4                   |                   |                    |                    |                |  |
| Date Administered:     | 04/24/2023               |                      |             |                     |                   |                    |                    |                |  |
| Historical:            | O YES                    |                      |             | /                   |                   |                    |                    |                |  |
| Confidential:          | ○ YES                    |                      |             |                     |                   |                    |                    |                |  |
| Manufacturer:          |                          | Click to se          | elect       |                     |                   |                    |                    |                |  |

### Decremented

The Lot Facility line indicates which clinic's inventory the dose was pulled from

| Vaccination/Medicine Detail |                              |
|-----------------------------|------------------------------|
| Vaccine:                    | COVID-19, mRNA, LNP-S, PF, 1 |
| Date Administered:          | 06/07/2022                   |
| Historical:                 | No ★                         |
| Confidential:               | No                           |
| Manufacturer:               | MODERNA US, INC.             |
| Lot Number:                 | MOD0818                      |
| Lot Facility:               | AMAC TEST FAC                |
| Funding Source:             | PUB                          |
| Provider Noted on Record:   |                              |

### Not Decremented

If the Lot Facility line is blank, the dose did not decrement

| Vaccination/Medicine Detail   |                   |
|-------------------------------|-------------------|
| Vaccine:                      | HPV9 (Gardasil 9) |
| Date Administered:            | 06/05/2022        |
| Historical:                   | No                |
| Confidential:                 | No                |
| Manufacturer:                 |                   |
| Lot Number:                   | HPVTEST           |
| Lot Facility:                 |                   |
| Funding Source:               |                   |
| Provider Noted on Record:     |                   |
| Lot Noted on Record:          | HPVTEST           |
| Manufacturer Noted on Record: | GARDASIL          |

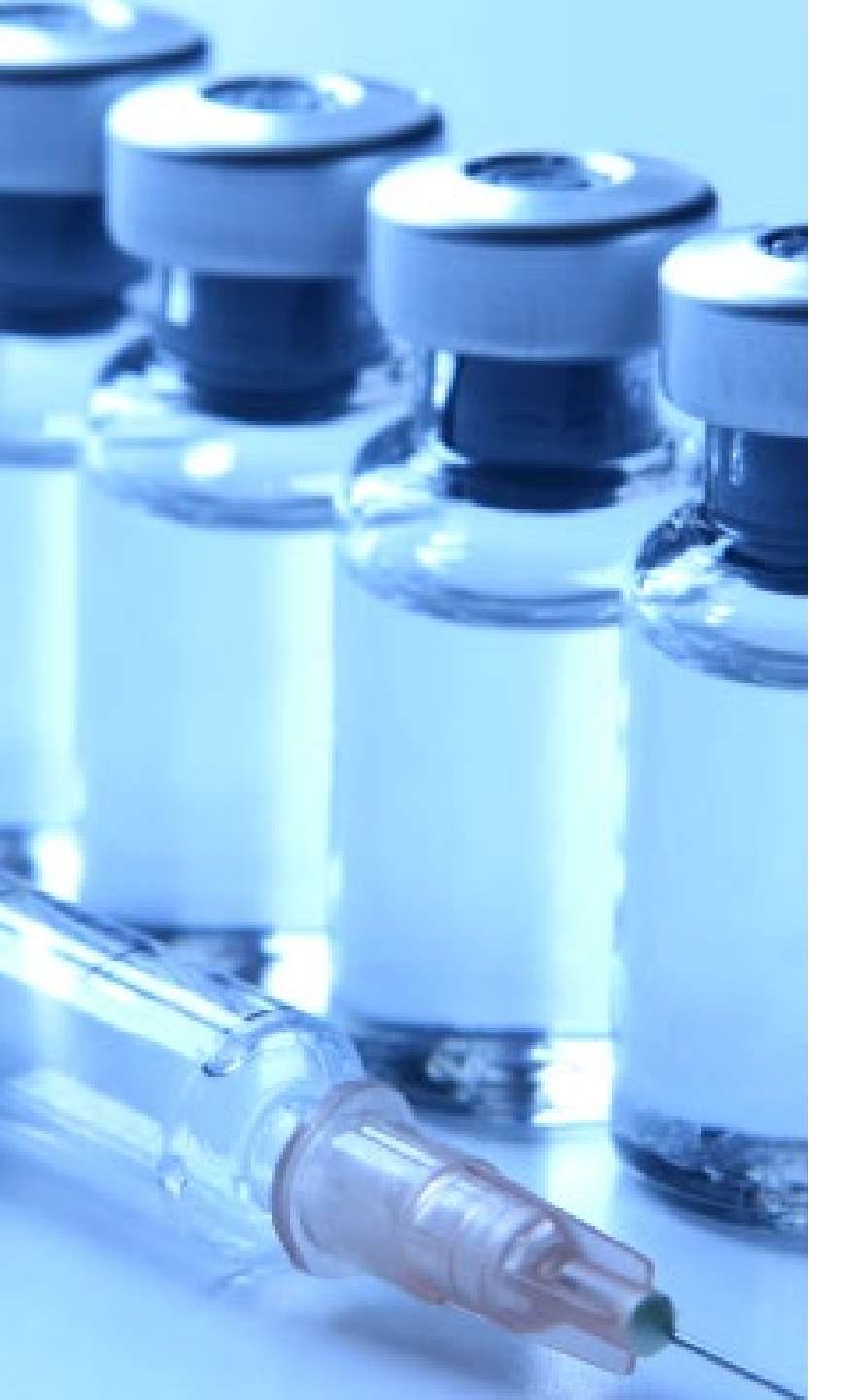

Administered vaccines are those provided by your clinic now or in the past.

**Historical vaccines** were administered by another provider but entered by your clinic based on a medically verified record.

Vaccination Date and Product **cannot** be edited. If either of these were entered incorrectly, delete the record and re-enter with the correct information.

### Vaccines Reported from an EHR

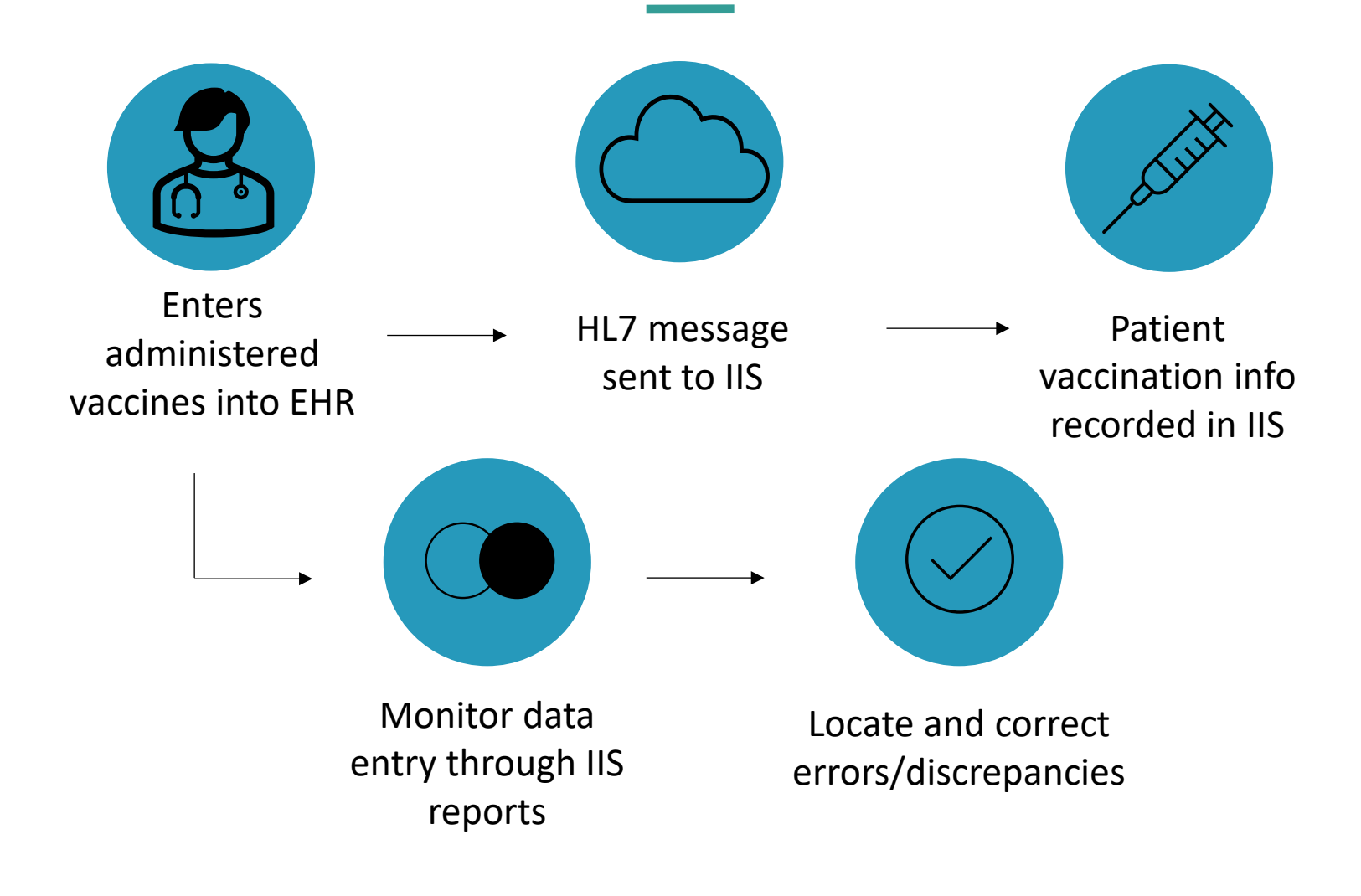

### Matching

#### The following must be the same between EHR and IIS:

- Product
- Lot Number
- Manufacturer
- Funding Source (Public vs. Private)

\*Document lot numbers from the box of the vaccine, *not* the vial/syringe. \*\*Check for incorrect entries – I vs. 1, O vs. 0, L vs. 1, etc.

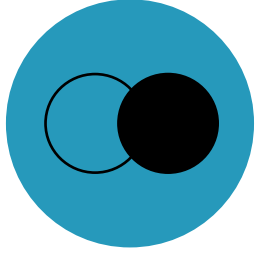

# Matching

These data elements must match exactly between the EHR system and the active IIS inventory for the vaccine product administered:

- Lot Number (exact match no spaces or typos)
- Manufacturer
- Vaccine Product (CVX code tells the WAIIS which product was used)
- Funding Source (Public or Private)

| S | ISCLIENT12345 | MOD              | Test1212     | 229                                                                                             | PUBLIC           |
|---|---------------|------------------|--------------|-------------------------------------------------------------------------------------------------|------------------|
|   | Facility 🔺    | Manufacturer 🖨   | Lot Number a | Vaccine \$                                                                                      | Funding Source 🜲 |
|   | VOSSTESTFAC1  | MODERNA US, INC. | TEST1212     | COVID-19, mRNA,<br>LNP-S, bivalent<br>booster, PF, 50<br>mcg/0.5 mL or<br>25mcg/0.25 mL<br>dose | PUB              |

RXA |0|1|20230330|20230330|**229^^^CVX**|.50|ml^^UCUM||00^**New** 

Administered^NIP001|^test^worm^^^MD|VOSSTESTFAC1^^^SIISCLIENT12345||||Test1212||20231031|M OD^^MVX|||CP|A

OBX |2|CE|30963-3^Vaccine Funding Source^LN|1|VX50^PUBLIC^CDCPHINVS||||||F|||20230330

# Timing

- Lots administered to a patient must be present and active in your IIS inventory prior to the vaccination date
- Orders/transfers must be received in the IIS prior to administering the vaccines

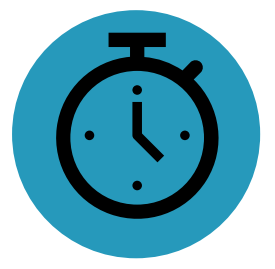

\*Do not receive an order and then manually add the lot numbers or your inventory will be doubled

### Accuracy

- Correct and Complete Documentation
  - Product
  - Patient
  - ✓ Vaccination Event / Vaccine Inventory
- Use one lot at a time and make sure you type or select the correct lot number in your EHR.
- Ensure staff are logged into the correct facility

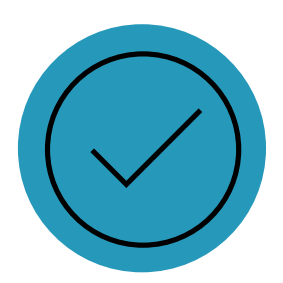

- After troubleshooting and completing corrections, go to Lot Numbers>Reconciliation in the WAIIS.
- Enter the quantity of vaccine you have in your clinic in the 'Physical Inventory' box for each line item.
- Select the Category and Reason for any discrepancies.
  - Click the + button in the 'Add Row' column to enter more than one type of Category and Reason
- Click 'Save' at the bottom right of the page. While you can reconcile and save your work more often, 'Submit Monthly Inventory' once per month.

| Reconcile                                                              | Reconcile Inventory                                         |            |                     |                       |                     |          |                        |                   |                      |  |
|------------------------------------------------------------------------|-------------------------------------------------------------|------------|---------------------|-----------------------|---------------------|----------|------------------------|-------------------|----------------------|--|
| Vaccine                                                                | Lot<br>Number                                               | Exp Date   | Quantity<br>on Hand | Physical<br>Inventory | Adjustment<br>(+/-) | Category | Reason                 | Funding<br>Source | g<br>Inactive<br>Rov |  |
| influenza,<br>injectable,<br>quadrivalent<br>(Fluzone<br>5.0mL<br>MDV) | EFG898                                                      | 05/01/2025 | 12                  | 11                    | -1.00               | Wasted V | Broken/Dropped/Spilled | ✓ PUB             | - +                  |  |
| Print Reset Save                                                       |                                                             |            |                     |                       |                     |          |                        |                   |                      |  |
| Inventory La                                                           | ventory Last Submitted: 08/05/2024 Submit Monthly Inventory |            |                     |                       |                     |          |                        |                   |                      |  |

When a clinic reconciles inventory in the IIS, the facility's IIS inventory can be decremented or incremented, depending on physical vaccine counts.

Doses Administered Reconciliation

| Reconcile                                                                                                    | Inventory   |            |                     |                       |                     |                  |                                     |                   |          |            |
|----------------------------------------------------------------------------------------------------|-------------|------------|---------------------|-----------------------|---------------------|------------------|-------------------------------------|-------------------|----------|------------|
| Vaccine                                                                                                    | Lot Number  | Exp Date   | Quantity<br>on Hand | Physical<br>Inventory | Adjustment<br>(+/-) | Category         | Reason                              | Funding<br>Source | Inactive | Add<br>Row |
| COVID-19,<br>mRNA,<br>LNP-S,<br>bivalent<br>booster,<br>PF, 10<br>mcg/0.2 mL<br>(Moderna<br>6m-5y<br>(pink))                           | MODERNAPINK | 12/29/2023 | 10                  | 12                    | 2.00                | Order Received ✓ | Dose Count Variance Multi-dose Vial | PUB               |          | +          |
| COVID-19,<br>mRNA,<br>LNP-S,<br>bivalent<br>booster,<br>PF, 50<br>mcg/0.5 mL<br>or<br>25mcg/0.25<br>mL dose<br>(Moderna<br>6y+ (blue)) | MODBIVALENT | 10/26/2024 | 28                  | 20                    | -8.00               | Spoiled ~        | Not properly stored                 | PUB               |          | +          |

- Must be completed monthly prior to submitting inventory to DOH for publicly supplied vaccines
  - We recommend weekly reconciliation, but inventory only needs to be submitted monthly
- Print the reconciliation page from the WAIIS
- Take counts of the vaccine that is physically in your clinic
- Troubleshoot discrepancies and make corrections so that administered doses pull from your IIS inventory
- If indicated, make corrections in your EHR and resubmit the vaccination data to the WAIIS
  - In some cases, corrections will need to be made directly in the WAIIS

# Troubleshooting with Reports

Lot Usage and Recall Report – Identifies all patients who have received a vaccine with a certain lot number within a given time frame

<u>Patient Detail Report</u> - Easily identify missing/incorrect information for vaccination records submitted to the IIS.

<u>Provider Detail Error Report</u> – Shows warnings and errors in immunization data sent from an EHR to the IIS.

- Errors identify messages that were not received by the IIS
- Warnings indicate missing data, often causing a dose not to decrement
- This report is scheduled to go to a designated person in your organization on a recurring basis

### Troubleshooting with Reports

The <u>Patient Detail Report</u> is helpful in determining missing or mismatched data elements. Use it to find missing or mismatched data elements to make the necessary corrections.

| <b>Patient ID</b><br>11997114                           | First Name<br>ERIN                           | Middle Name    |              | Las<br>CHI   | <b>t Name</b><br>CKEN | •           | <b>Birthday</b><br>07/19/2020   | Guardian F.N.    |                                    | Phone Number |                                  | VFC Elig<br>YES        | jible Facilit<br>APRILT   | le Facility<br>APRILTESTFAC |  |
|---------------------------------------------------------|----------------------------------------------|----------------|--------------|--------------|-----------------------|-------------|---------------------------------|------------------|------------------------------------|--------------|----------------------------------|------------------------|---------------------------|-----------------------------|--|
|                                                         | Vaccine                                      | Vacc.<br>Date  | Dose<br>Size | Mfg<br>Cod   | l. Lot F<br>e         | Lot Funding | VFC<br>Eligible                 | Historic         | al <mark>Decremented</mark> Vacci  | nator Fac    | ility                            | Date VIS Form<br>Given | VIS Publication<br>Date   | Reporting<br>Method         |  |
| COVID-19, m                                             | nRNA, LNP-S, PF, tris-sucros<br>3 mcg/0.3 mL | se, 07/19/2024 | 4 Full       | ?            | 2                     | Ş           | YES                             | Ν                | N                                  | APRILTI      | ESTFAC                           | 07/19/2024             |                           | Data Entry                  |  |
| <b>Patient ID</b><br>11990672                           | Patient IDFirst Name1990672APRIL             |                | Middle Name  |              | Last Name<br>CLOUDY   |             |                                 | <b>ay</b><br>020 | Guardian F.N. Phone Num<br>ERIN    |              | i <b>ber VFC Eligible</b><br>YES |                        | Facility                  |                             |  |
|                                                         | Vaccine                                      | Vacc.<br>Date  | Dose<br>Size | Mfg.<br>Code | Lot                   | Fundin      | <mark>ig</mark> VFC<br>Eligible | Histor           | rical <mark>Decremented</mark> Vac | cinator Fa   | acility                          | Date VIS Form<br>Given | n VIS Publication<br>Date | Reporting<br>Method         |  |
| RSV, mAb, nirsevimab-alip, 1.0 mL, neonate to 24 months |                                              | 04/29/2024     | Full         | PMC          | TEST67                | 8 PRVI      | YES                             | N                | Ŷ                                  | APRIL        | TESTFAC                          | 04/29/2024             |                           | Data Entry                  |  |
|                                                         |                                              |                |              |              |                       |             |                                 |                  |                                    |              |                                  |                        |                           |                             |  |

Need help with troubleshooting?

Reach out to us at <a>IIS.Training@doh.wa.gov</a>

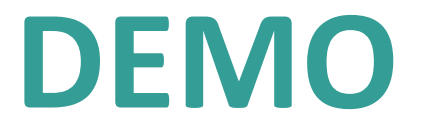

# Questions?

### Resources

Reference Guides from <u>IIS Training Materials Portal</u>:

- Managing Inventory with an Interface
- Vaccine Ordering and Receiving
- How to Search and Edit Lot Numbers
- Search, Add, Reconcile & Report Inventory
- Patient Detail Report
- Lot Usage and Recall Report
- Provider Detail Error Report

WA IIS Training/Troubleshooting - <u>IIS.Training@doh.wa.gov</u>

- CVP <u>WAChildhoodvaccines@doh.wa.gov</u>
- AVP <u>WAAdultvaccines@doh.wa.gov</u>
- WA IIS Help Desk <u>WAIISHelpDesk@doh.wa.gov</u>

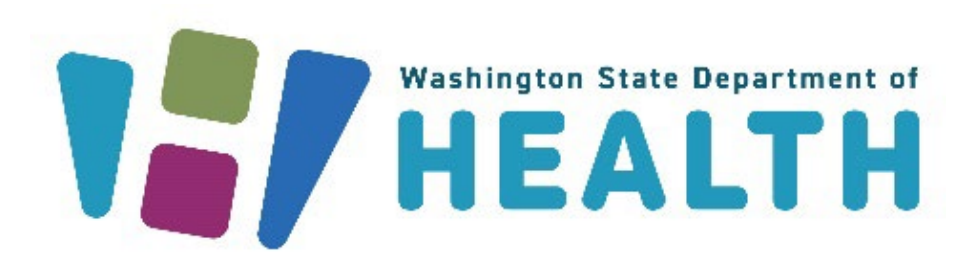

DOH 348-1051 August 2024 To request this document in another format, call 1-800-525-0127. Deaf or hard of hearing customers, please call 711 (Washington Relay) or email <u>doh.information@doh.wa.gov</u>